## s.t.u.d.i.o.·v.m.b.o :

## **3. Ontwikkelen** | Tips software stop-motion

Deze tips voor docenten zijn onderdeel van de opdracht Concept stop-motion. Met deze uitleg kun je aan de slag met de stop-motion software op de I-pad, een andere tablet of zelfs op je mobiel.

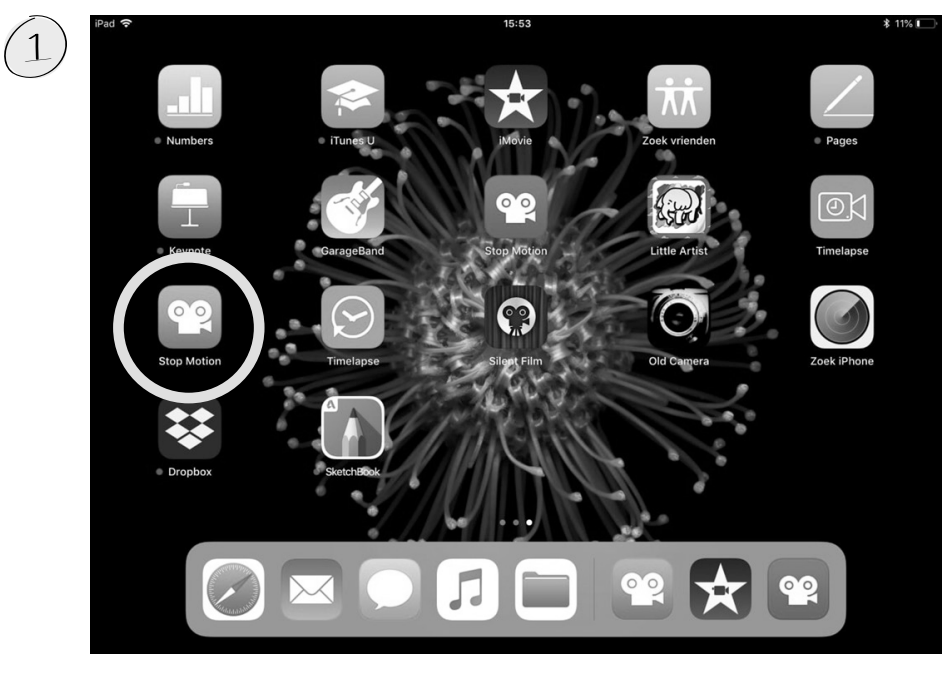

Open de animatie app Stop Motion Studio op de I-pad, tablet of mobiel. Als deze er (nog) niet op staat, kun je het gratis downloaden in de 'app store' of 'Play store'.

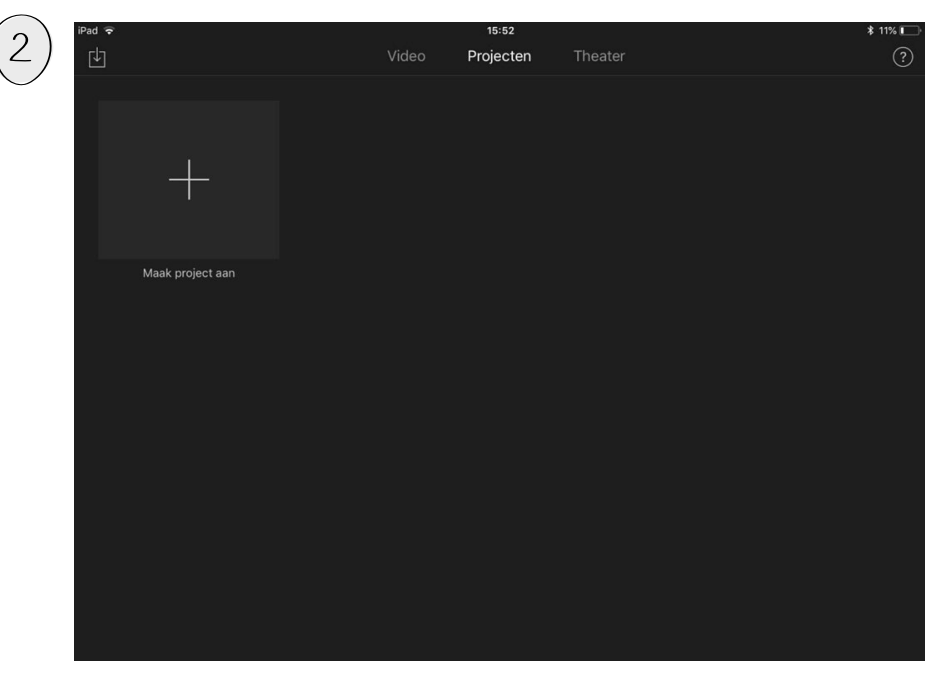

Kies binnen de tab 'Projecten' op het plusje voor de optie 'Maak project aan' om een nieuw project te beginnen.

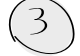

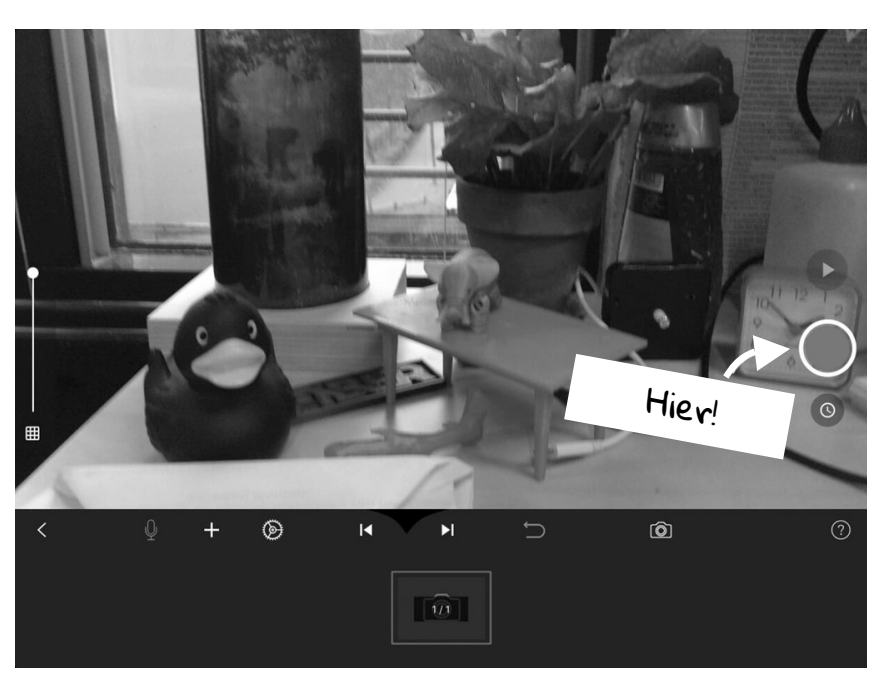

Kies een goede basis positie voor je camera en zet hem daar stevig neer. Druk op de rode knop om foto's te maken.

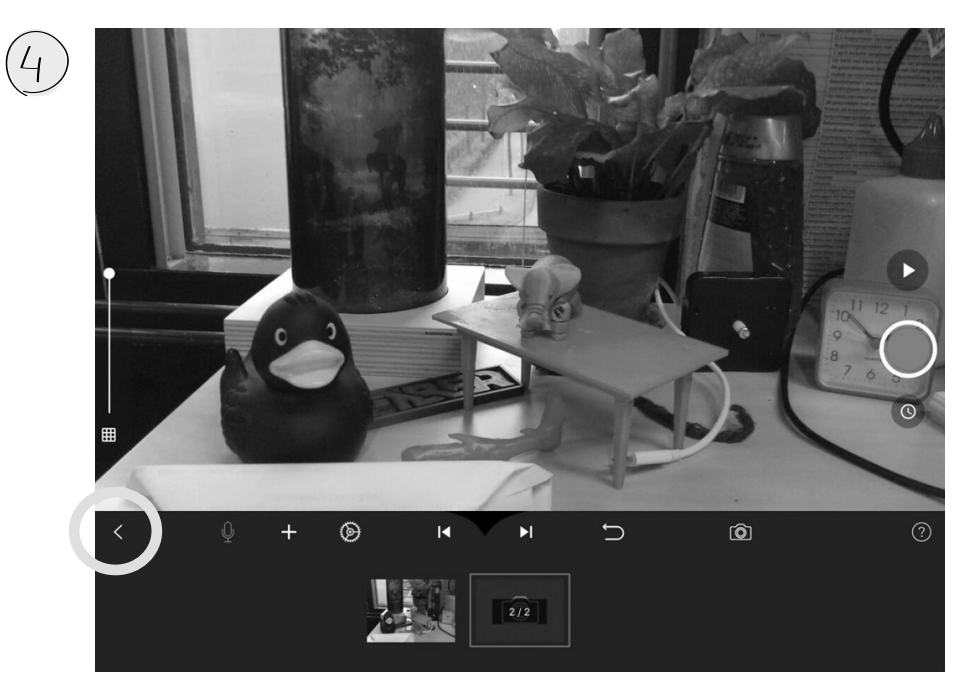

Onderin kun je de gemaakte foto's zien. Met de pijl naar links in de optiebalk ga je terug naar de home pagina. Dit kun je doen om bijvoorbeeld een nieuw project te starten.

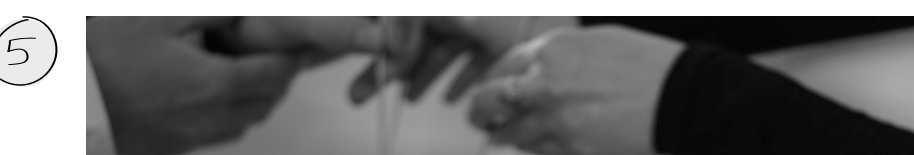

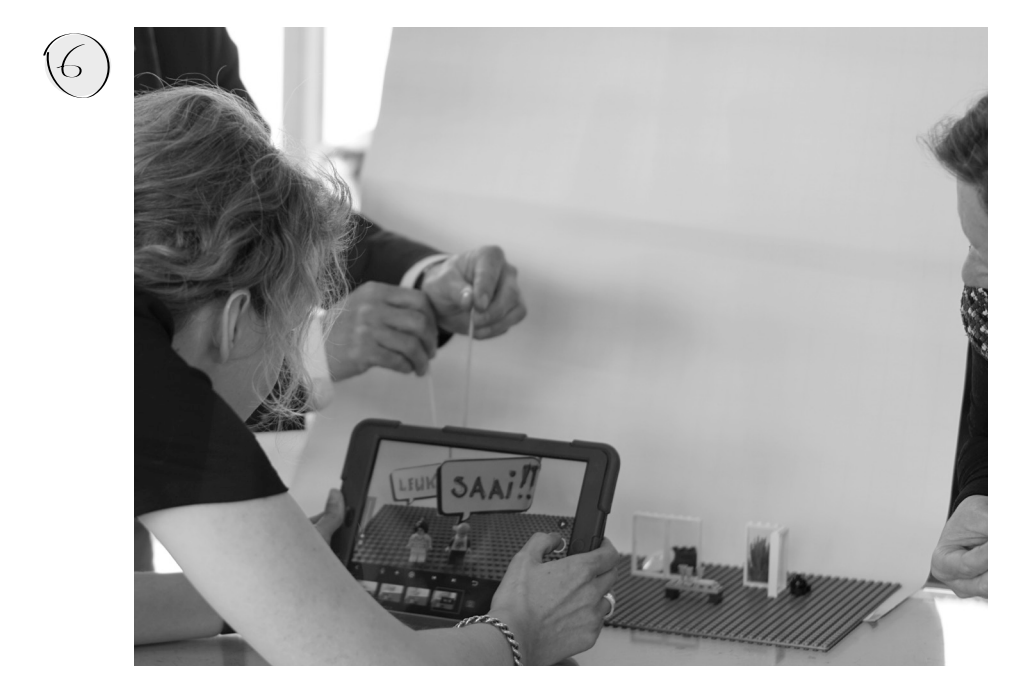

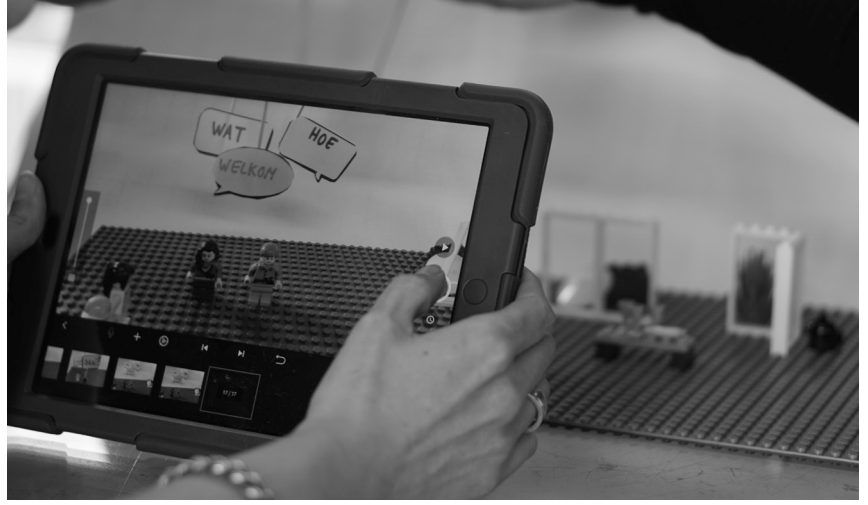

Gebruik de lego en ander uitgeknipte materialen zoals de tekstwolkjes en vlaggetjes om je verhaal te ondersteunen. Maak een foto per beweging, stap en/of verandering van het tafereel.

Kijk mee met de foto's die gemaakt worden. Met de software kun je de foto's achter elkaar afspelen als een filmpje.

Dit werk valt onder een Creative Commons Naamsvermelding-Niet Commercieel 4.0 Internationaal-licentie: https://creativecommons.org/licenses/by-nc-sa/4.0/deed.nl